## 競争入札参加資格審査申請(建設工事/委託業務)のExcelファイルが開けない場合

Microsoftのセキュリティ強化でマクロがブロックされていることが原因となっていることがあります。 その場合は、以下の手順を行うことでExcelファイルを開くことができます。

① 1.那覇市ホームページからExcelファイルをダウンロードします。
 2.Excelを右クリックし、「名前を付けてリンクを保存」を選択します。
 3.保存先を指定します。(例:デスクトップへ保存)

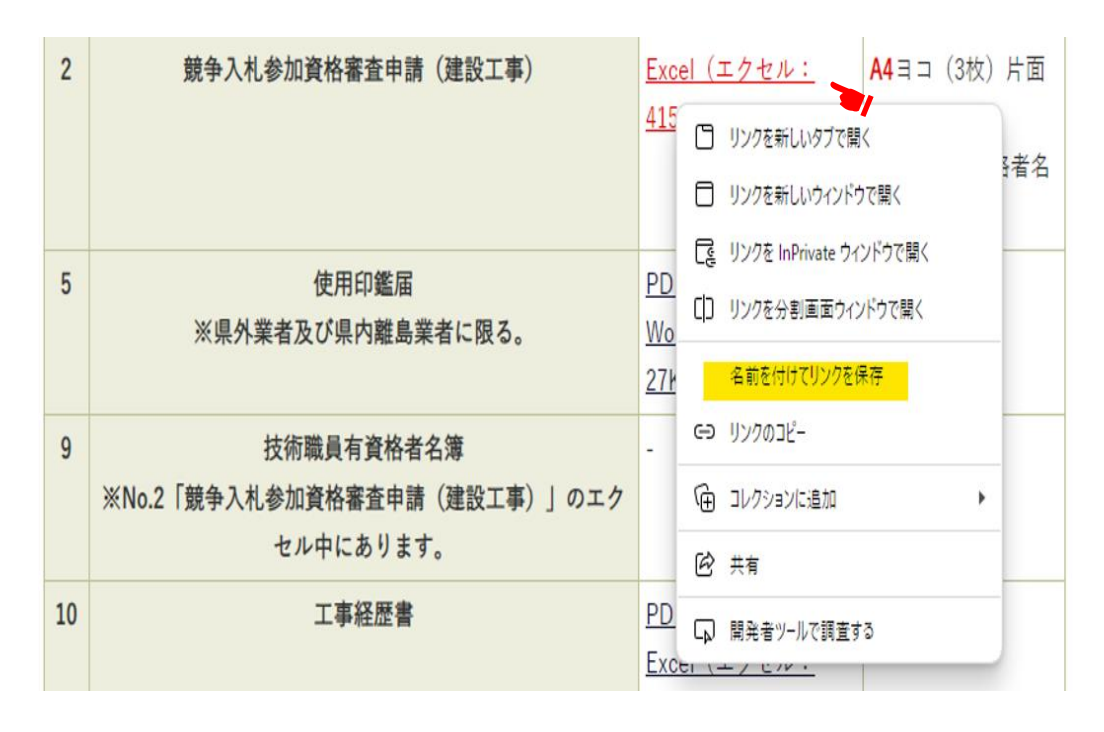

② 1.保存したExcelファイルを右クリックします。
 2.プロパティを選択します。

| x            |                                                  |          |
|--------------|--------------------------------------------------|----------|
| 07 2 Résines | 開<(O)                                            |          |
| j telka koej | 新現作成(N)                                          |          |
|              |                                                  |          |
|              | <ul> <li>ESET Endpoint Antivirusで検査する</li> </ul> |          |
|              | 詳細設定オブション                                        | <u> </u> |
|              | ピ 共有                                             |          |
|              | プログラムから開く(H)                                     |          |
|              | アクセスを許可する(G)                                     | >        |
|              | 以前のバージョンの復元(V)                                   |          |
|              | 送る(N)                                            | >        |
|              | 切り取り(T)                                          |          |
|              | ⊐F₅−(C)                                          |          |
|              | ショートカットの作成(S)                                    |          |
|              | 削除(D)                                            |          |
|              | 名前の変更(M)                                         |          |
|              | プロ/(ティ(R)                                        |          |

③ 1.全般タブの下の方にある「セキュリティ」の「許可する」チェックボックスにチェックを入れます。 2.0Kで終了します。

3.再度Excelファイルを開くと、「コンテンツの有効化」ボタンが表示されるので、「有効」にします。

4.基礎入力画面が表示されれば、入力可となります。

| 全般 セキュリ                                                                                                    | ティ 詳細 以前のバージョン                           |  |
|----------------------------------------------------------------------------------------------------|------------------------------------------|--|
| X                                                                                                    |                                          |  |
| ファイルの種類: Microsoft Excel マクロ有効ワークシート (.xlsm)                                                                                                    |                                          |  |
| プログラム:                                                                                                    | XII         Excel (デスクトップ)         変更(C) |  |
| 場所:                                                                                                    | C:¥Users¥Administrator¥Desktop           |  |
| サイズ:                                                                                                    | 415 KB (425,338 パイト)                     |  |
| ディスク上<br>のサイズ:                                                                                                    | 416 KB (425,984 パイト)                     |  |
| 作成日時:                                                                                                    | 2023年11月24日、9:50:03                      |  |
| 更新日時:                                                                                                    | 2023年11月24日、9:50:04                      |  |
| アクセス日時:                                                                                                    | 2023年11月24日、9:50:04                      |  |
| 属性: □                                                                                                    | ]読み取り専用(R) 🗌 隠しファイル(H) 詳細設定(D)           |  |
| セキュリティ: このファイルは他のコンピューターから取得し 日許可する(K)                                                                                                    |                                          |  |
| たちの ぐり。 マリンクユージーを休眠り つだ (100 / 100 / 100 |                                          |  |
|                                                                                                    | OK キャンセル 適用(A)                           |  |

※セキュリティが表示されない場合は再度ダウンロードから行うことで解消できる場合があります。